For the Face-to-Face meetings, use this printout:

- 1. Click the **Select Patient** button on the Barnestorm main menu.
- 2. If you only need the printout for one program (such as Hospice), select the Program from the drop-down menu.
- 3. From the VIEWING drop-down select the 485s Expiring option.
- 4. As needed, change the Show number of days to a greater number.
- 5. This will give you a list of patients, their last 485 thru date, and the number of days active.
- 6. Click the printer icon to print the report.

Knowledgebase

http://kb.barnestorm.biz/KnowledgebaseArticle50612.aspx